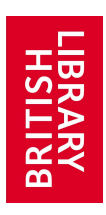

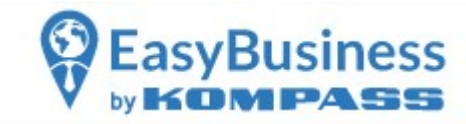

## **Quick Guide to Kompass**

For remote access go to our webpage: <u>Business & Intellectual Property Centre South</u> <u>Yorkshire (bipcsouthyorkshire.co.uk)</u>

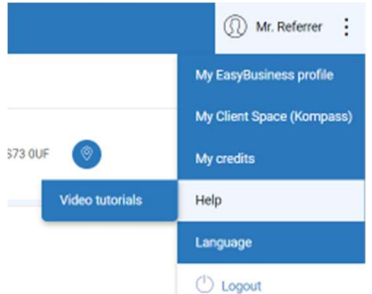

Click on the 3 button menu next to Mr Referrer and select **Help** to access video tutorials

Click on **new search** to start search *or* use the **quick searches** if you need specific types of contacts (importers, producers etc.) or listings with specific information (website, email etc.)

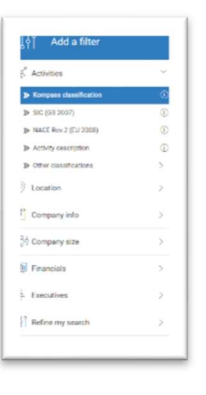

From the menu on the right, go to **activities** and use the keyword search to find the business activity. Kompass has a very wide range of classifications compared to other databases

click on location to select a country and a county or area

You can also limit the search by the type of activity

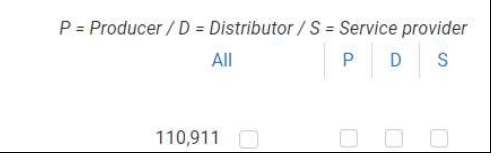

You can see the results by clcking on **results** at the bottom of the screen

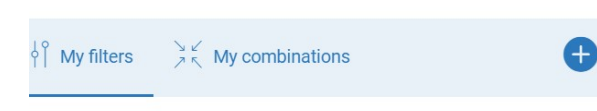

To add more filters click the plus sign to select from the list

You can continue to add filters according to your

specification (no. of employees, with corporate email etc.)

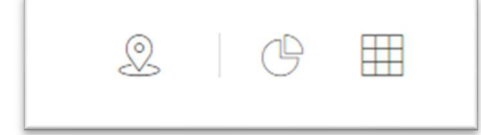

To display results on a **map**, as a **chart** or **statistics** by clicking on the symbols at the top of the screen

You can save your search or select the companies you're

interested in and save as a list.

Each time you run a saved search the data will include any new prospects as the information in the database is constantly updated

## You may download/print single records

© 2022 BIPC South Yorkshire

**Business & IP Centre** South Yorkshire

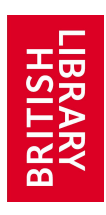

## Benefits of Kompass

The table below shows you where to start searching the Kompass database, depending on your query.

| I want to:                         | Start with:                                               |
|------------------------------------|-----------------------------------------------------------|
| Find A Supplier, Distributor,      | Using the Kompass Classification, tick                    |
| Service Provider                   | the appropriate Column                                    |
| I want to email a contact directly | When you have found the company,                          |
| from Kompass                       | click on the Contacts folder. If they have                |
|                                    | an envelope next to their name you can                    |
|                                    | contact them directly. If they are NOT                    |
|                                    | from UK, USA or Lebanon you will not                      |
|                                    | see their personal email address if the                   |
|                                    | list is printed                                           |
| Will my "Bulk List" update         | Each time you run a saved search the                      |
|                                    | data will include any news prospects as                   |
|                                    | the information in the database is                        |
|                                    | constantly updated.                                       |
| I want to print my search          | <ul> <li>1 company profile can be printed at a</li> </ul> |
|                                    | time                                                      |